# Chercher et retrouver facilement des photos

En les rangeant pas dossiers et sous-dossiers

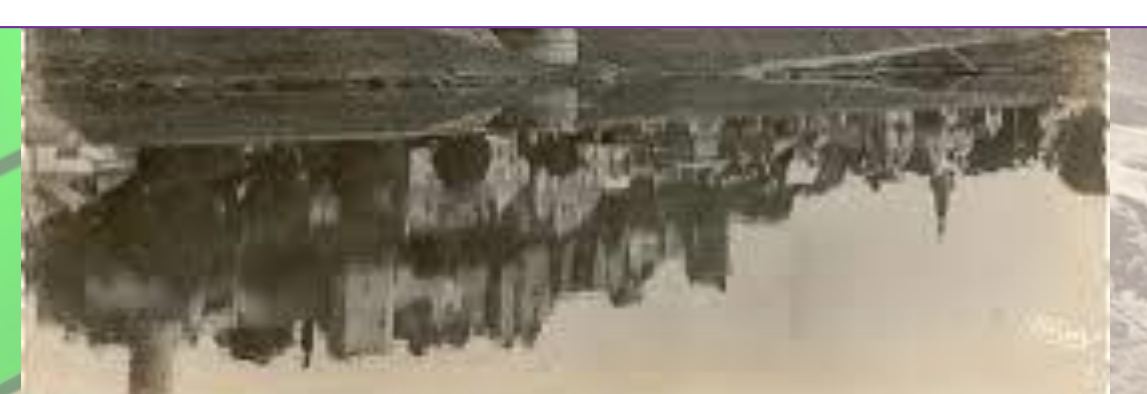

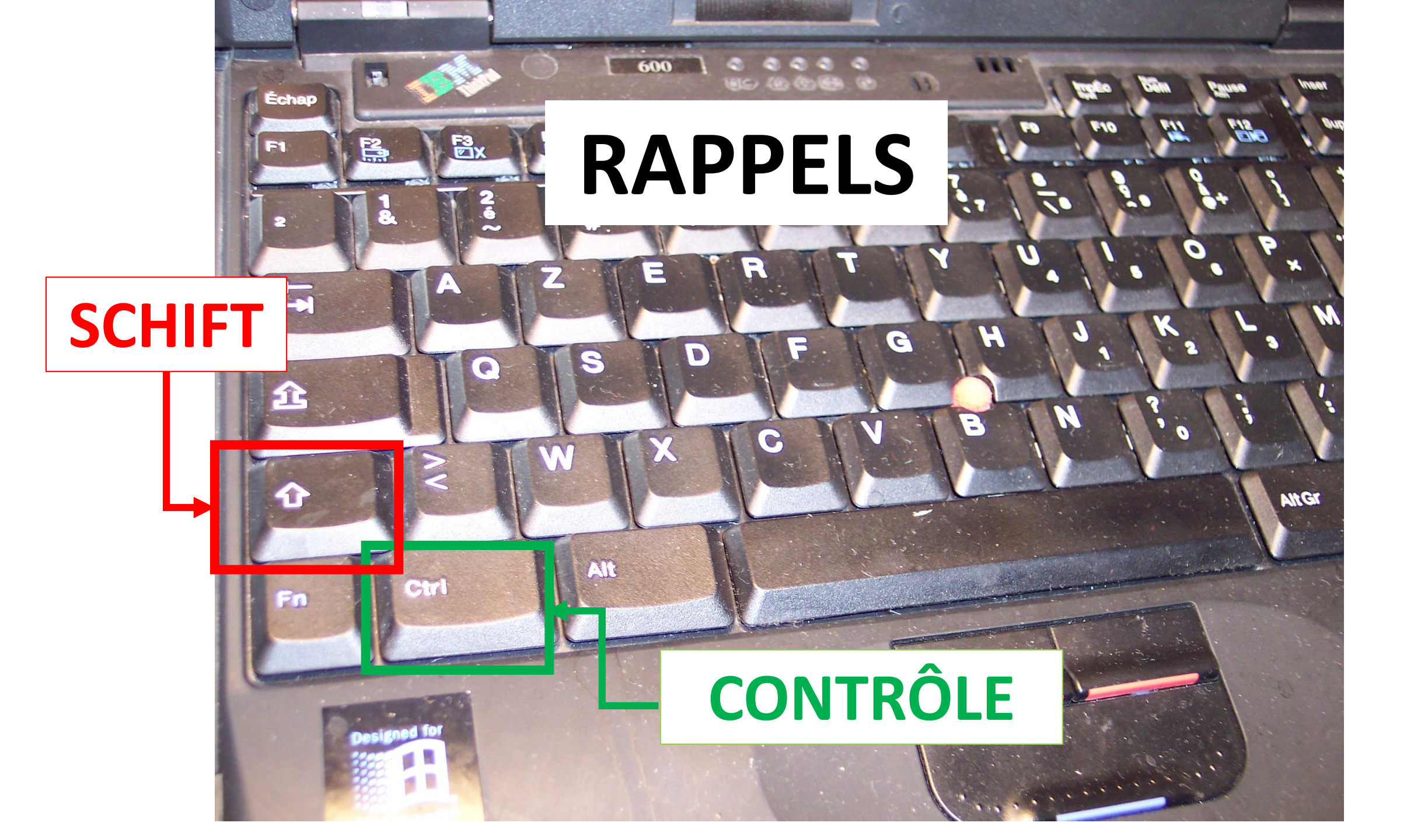

Notre mémoire sera habile pour retrouver des événements soit par dates soit par thèmes : mes vacances en Martinique ou mai 2016 ascension.

Et notre recherche sera d'autant plus facile qu'on choisira de classer ses photos par dates **ET** par thèmes !

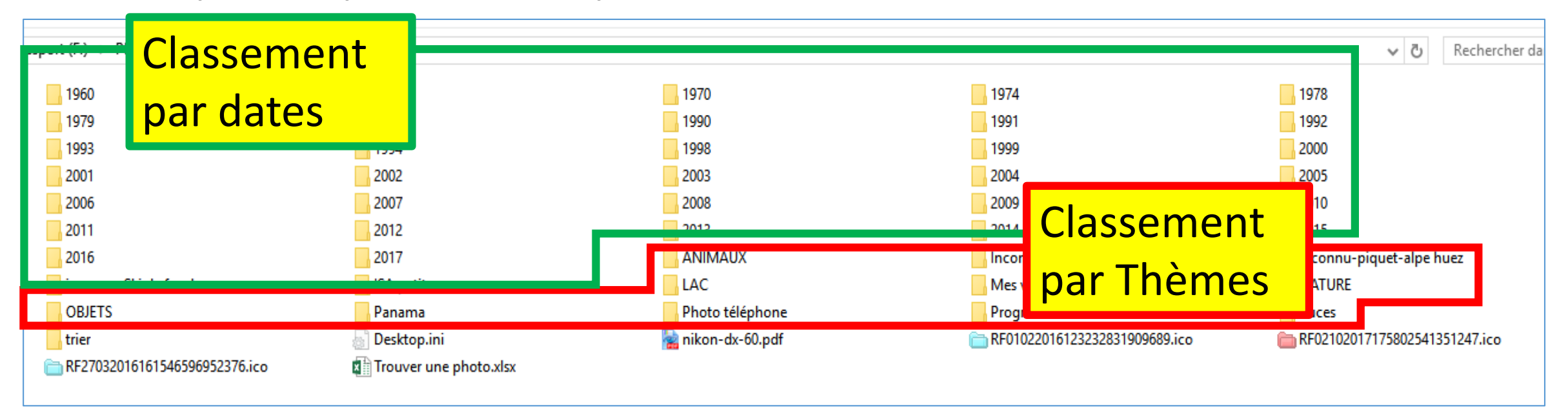

Il faudra donc savoir créer des dossiers, des sous-dossiers et faire des copier-coller.

### Création de dossiers

Pour créer facilement des dossiers "quelque part"

Se positionner "quelque part" puis

- 1. faire **CTRL+SHIFT+N**
- 2. Écrire immédiatement le nom du nouveau dossier
- 3. Appuyer sur la touche Entrée pour valider

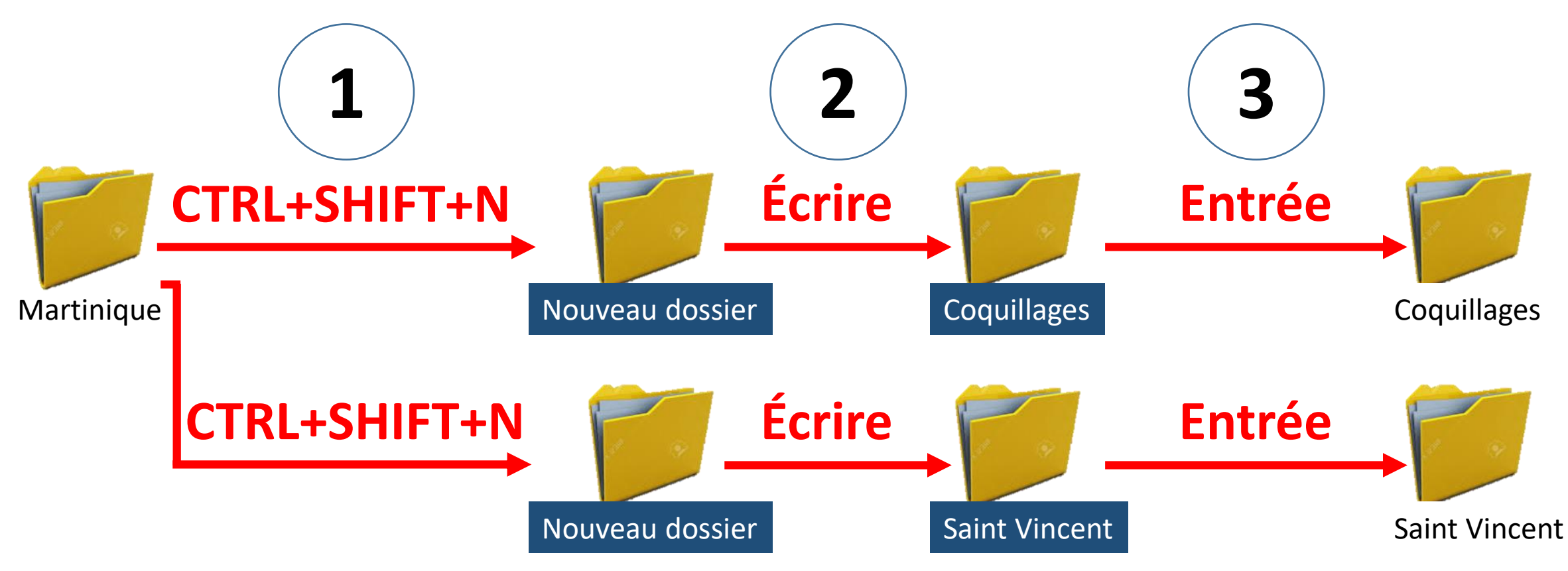

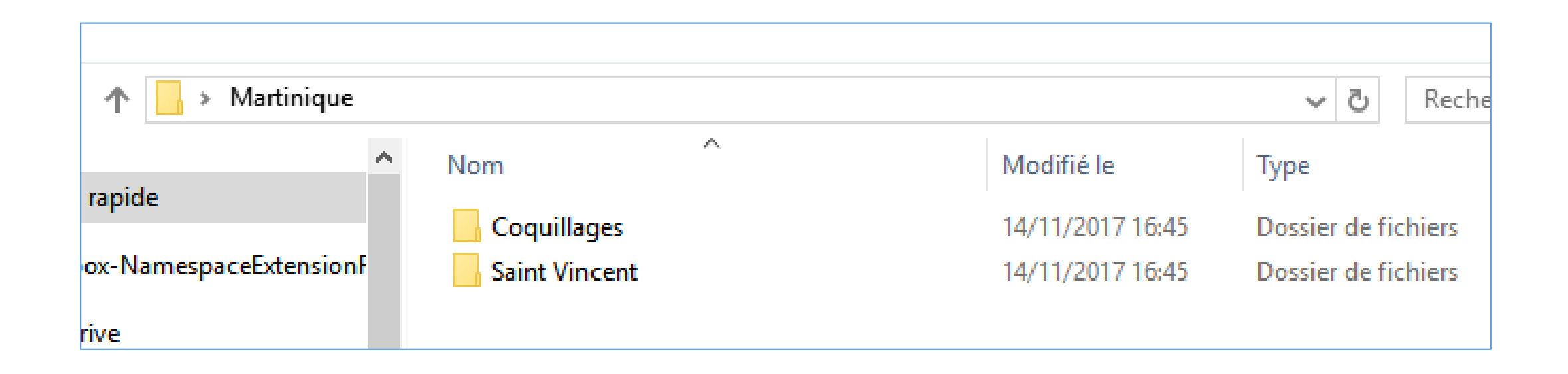

#### Voici ce que l'on doit obtenir

# Ouverture de plusieurs dossiers

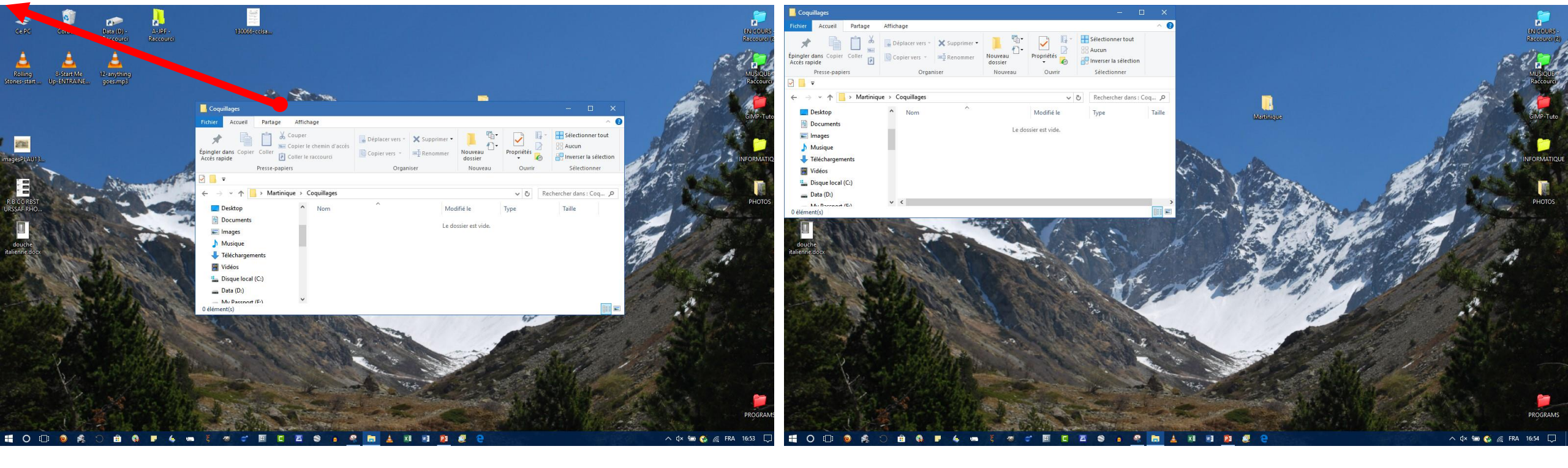

- 1. Ouvrir le dossier (qui contient les sousdossiers créés auparavant)
- 2. Ouvrir l'un des sous-dossiers
- 3. Maintenir cliqué dans la barre bleue située sur le bord supérieur du dossier
- 4. Déplacer dans l'angle en haut à gauche du bureau : il faut toucher cet angle

Le dossier est réduit au 1/quart de la surface de l'écran, en haut et à gauche.

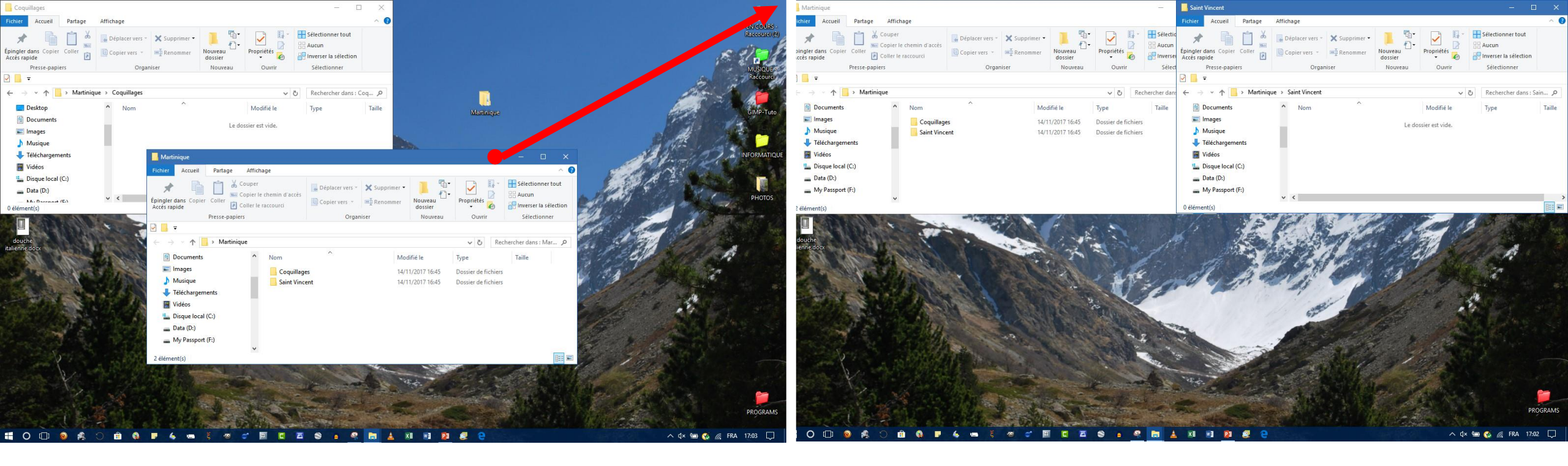

- 1. Ouvrir le dossier (qui contient les sousdossiers créés auparavant)
- 2. Ouvrir l'autre sous-dossier
- 3. Maintenir cliqué dans la barre bleue située sur le bord supérieur du dossier
- 4. Déplacer dans l'angle en haut à droite du bureau : il faut toucher cet angle

Le dossier est réduit aussi au 1/quart de la surface de l'écran, en haut et à droite. **On a, à l'écran les deux dossiers ouverts** 

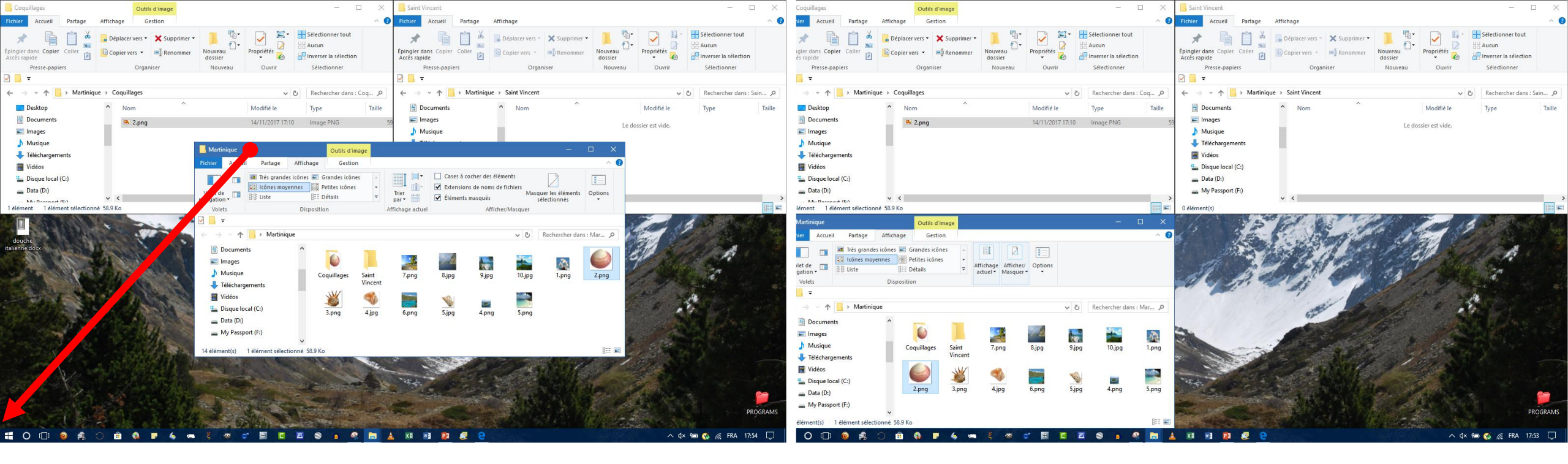

- 1. Ouvrir le dossier (qui contient les sousdossiers créés auparavant)
- 2. Maintenir cliqué dans la barre bleue située sur le bord supérieur du dossier
- Déplacer dans l'angle en bas à gauche du bureau : il faut toucher cet angle

Le dossier est réduit aussi au 1/quart de la surface de l'écran, en bas et à gauche. **On a, à l'écran les trois dossiers ouverts** 

## Copier les fichiers

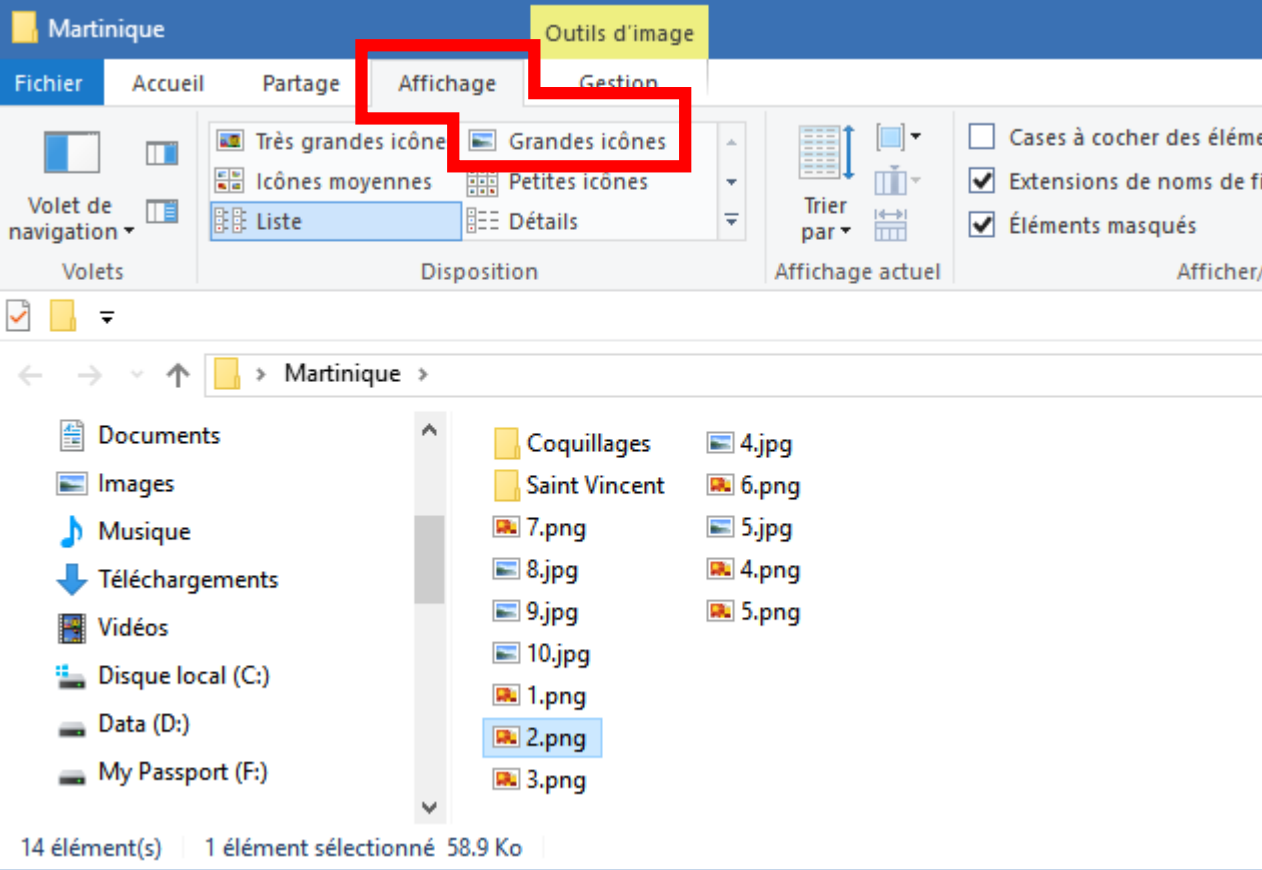

Pour voir l'image qui se cache derrière le nom du fichier, cliquer en haut sur **Affichage** puis cliquer sur **Icônes moyennes** ou **Grandes icônes** (selon votre vue !) À droite le résultat, on voit les miniatures Afin de pouvoir choisir les fichiers pour les trier, il faut que l'on puisse voir les miniatures. Dans cet exemple à gauche, on voit le nom des fichiers, mais on ne sait pas quelle image se cache derrière ce nom !

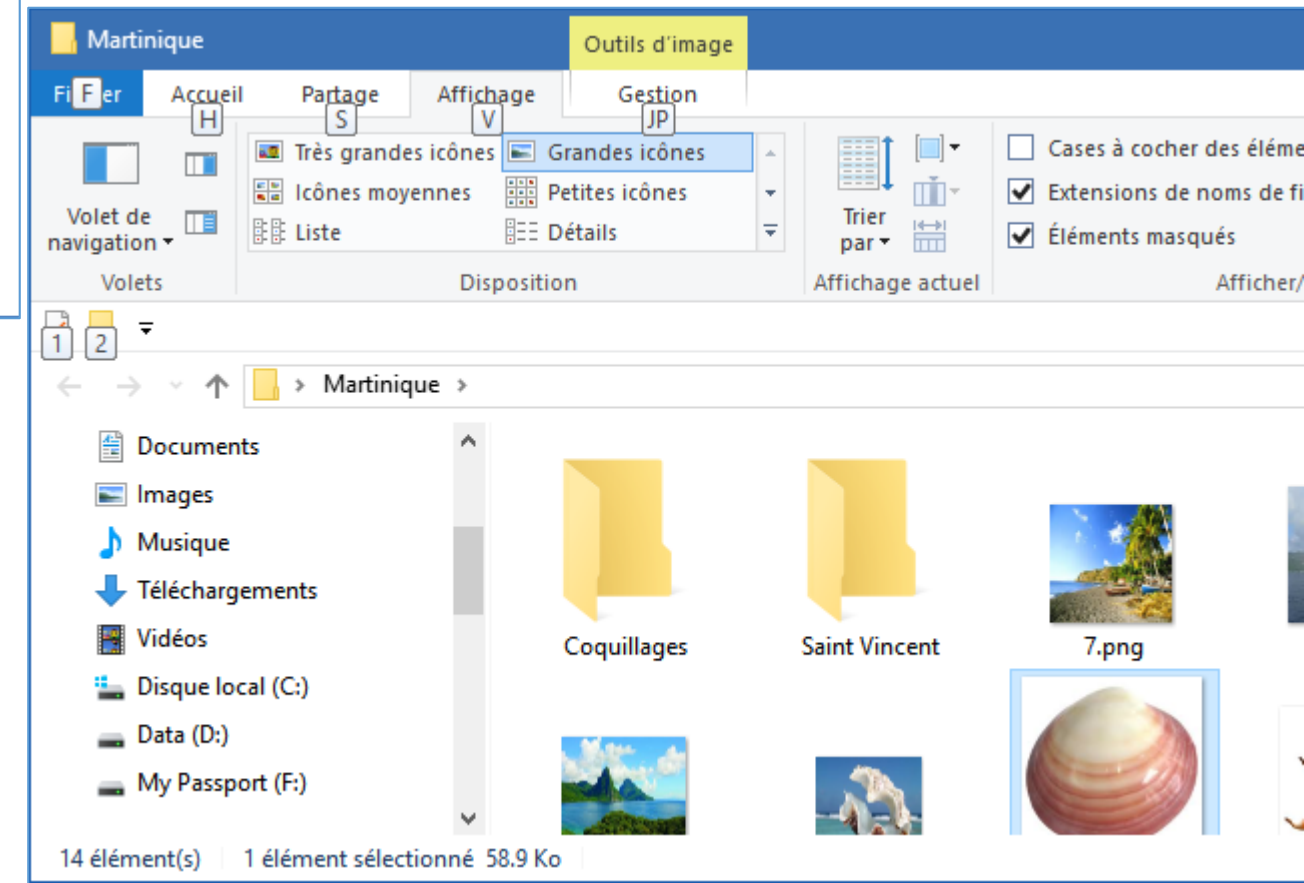

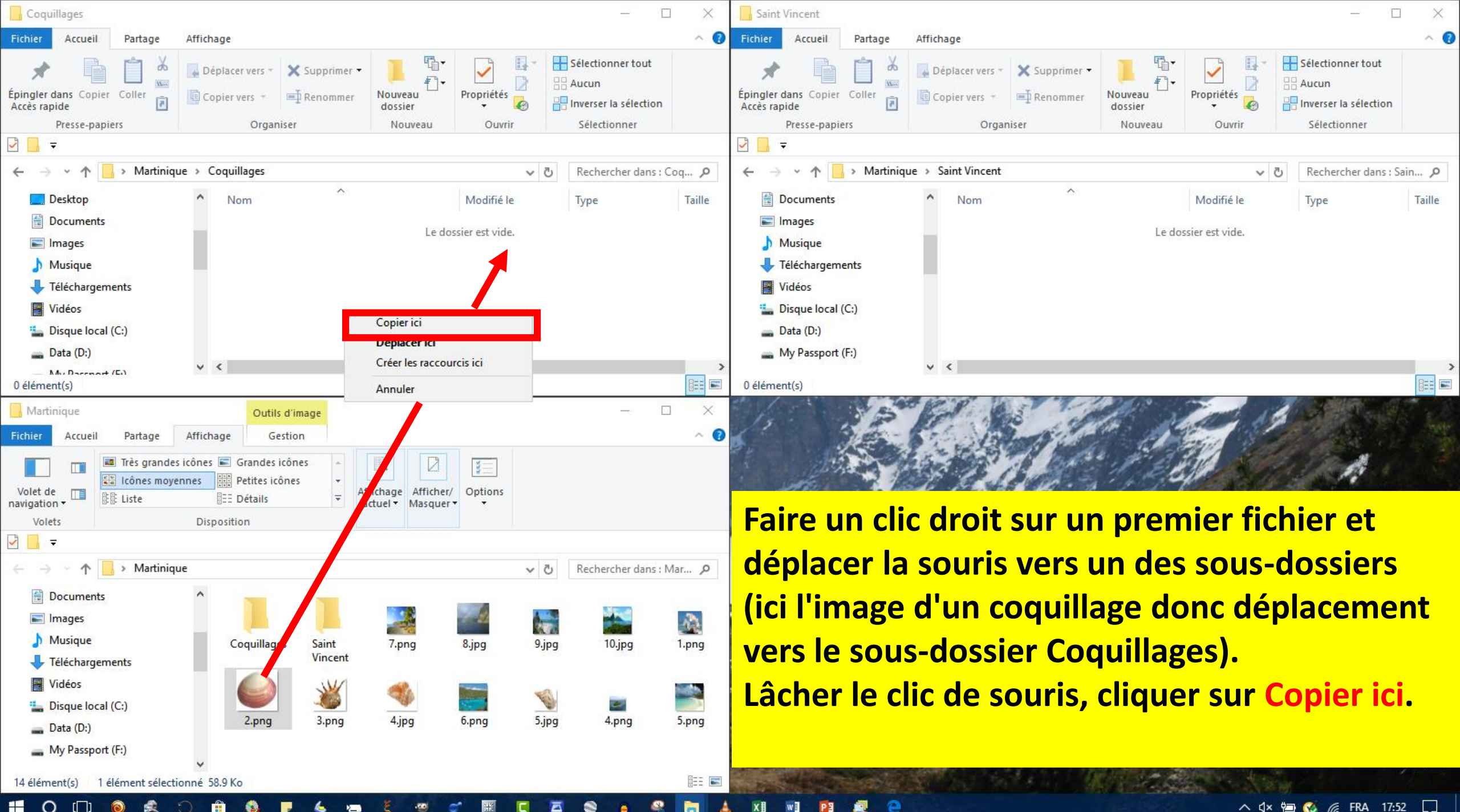

0 ( ) 

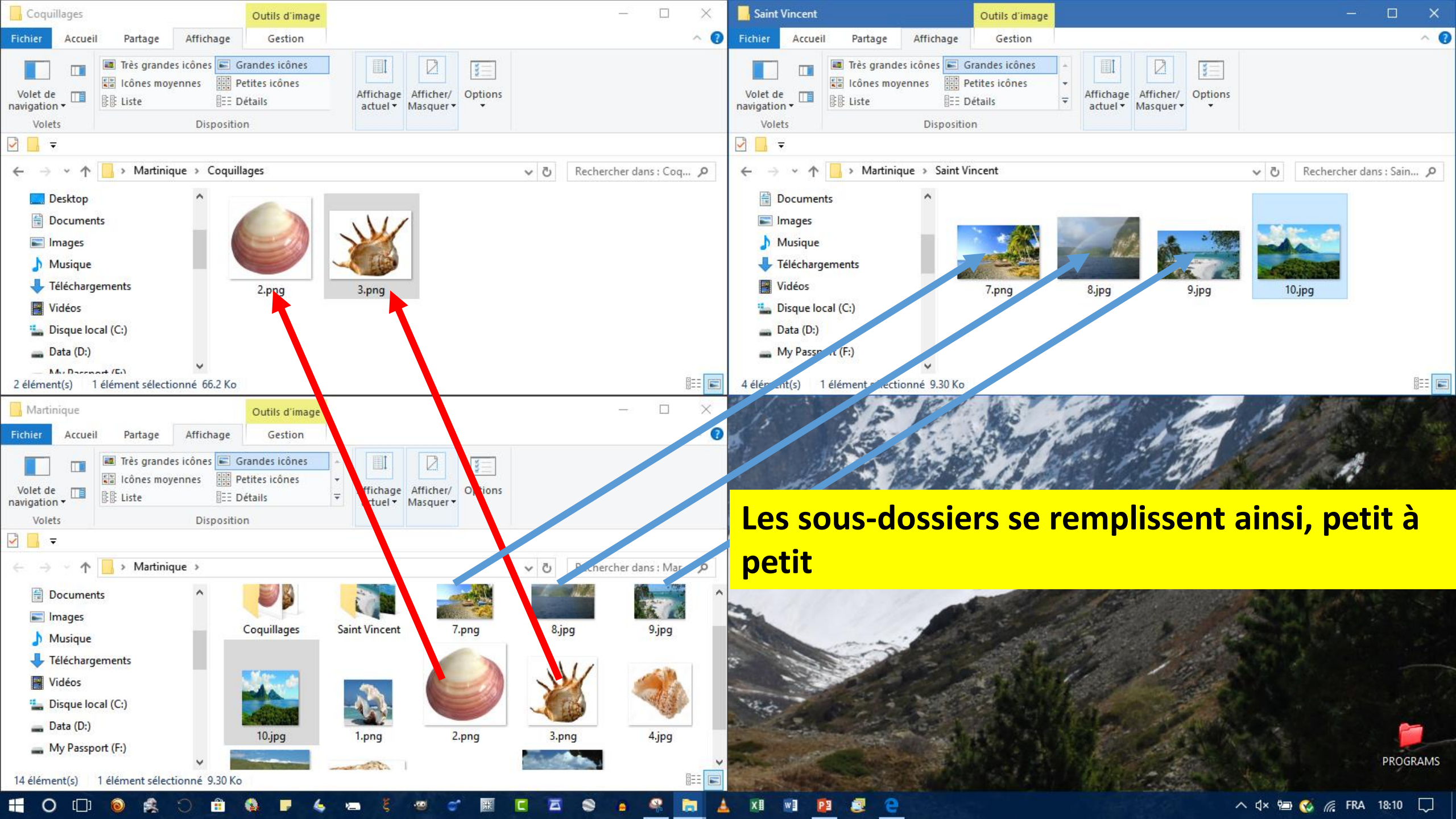

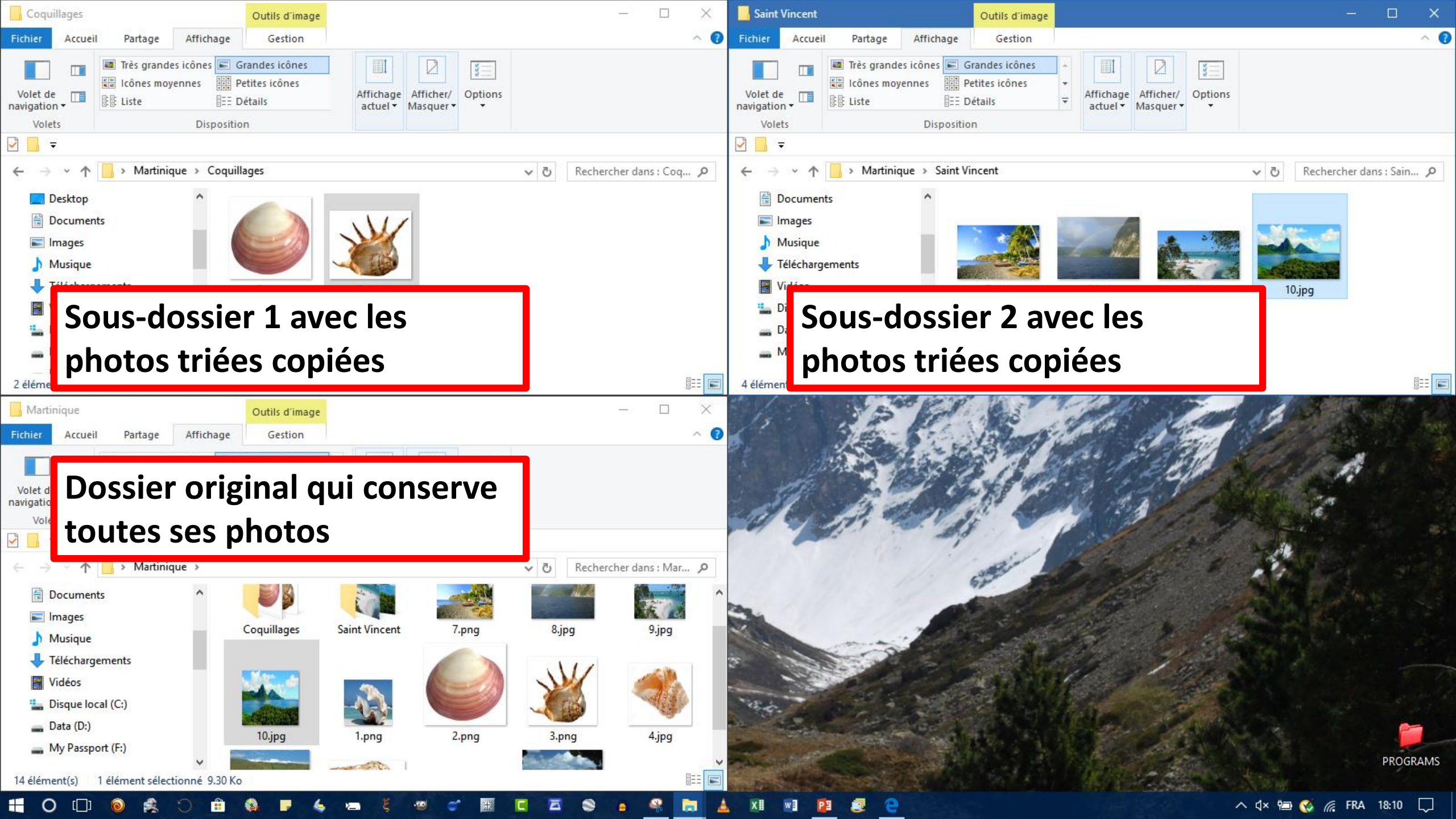

### Renommer les fichiers

De nombreux fichiers renommés rn une seule opération

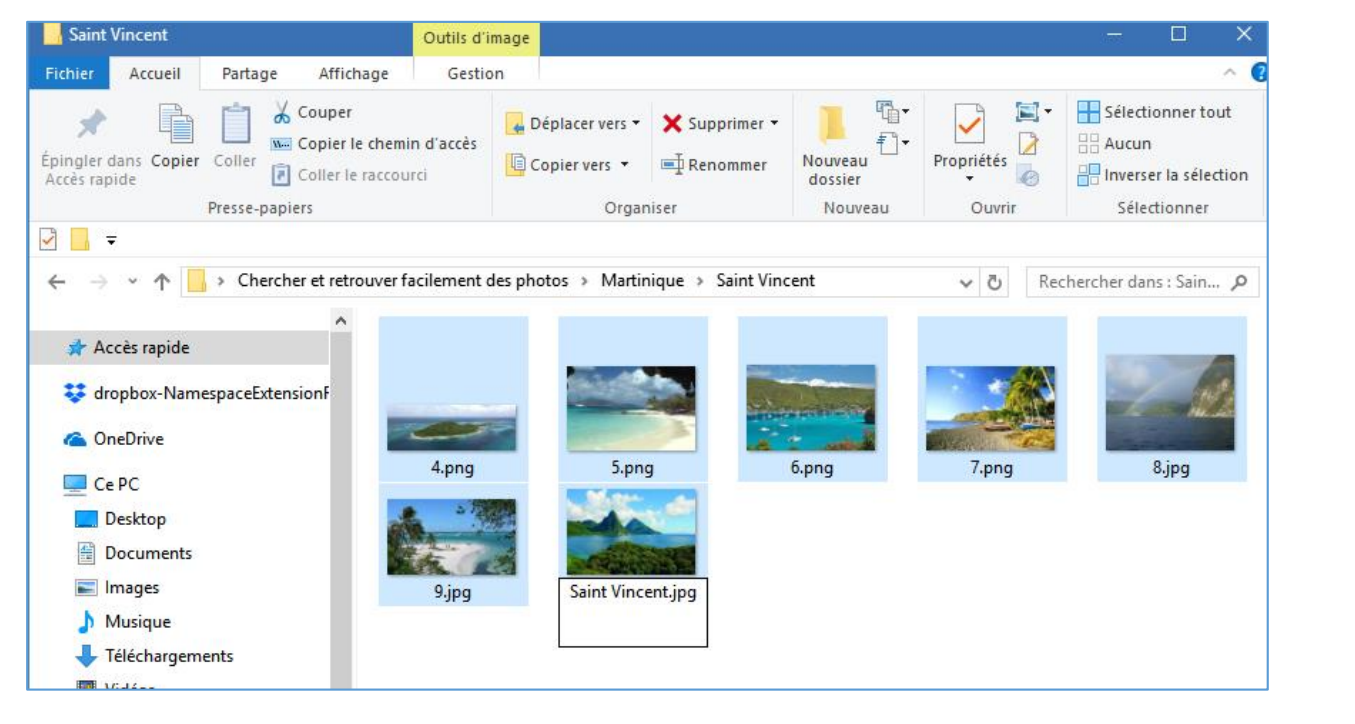

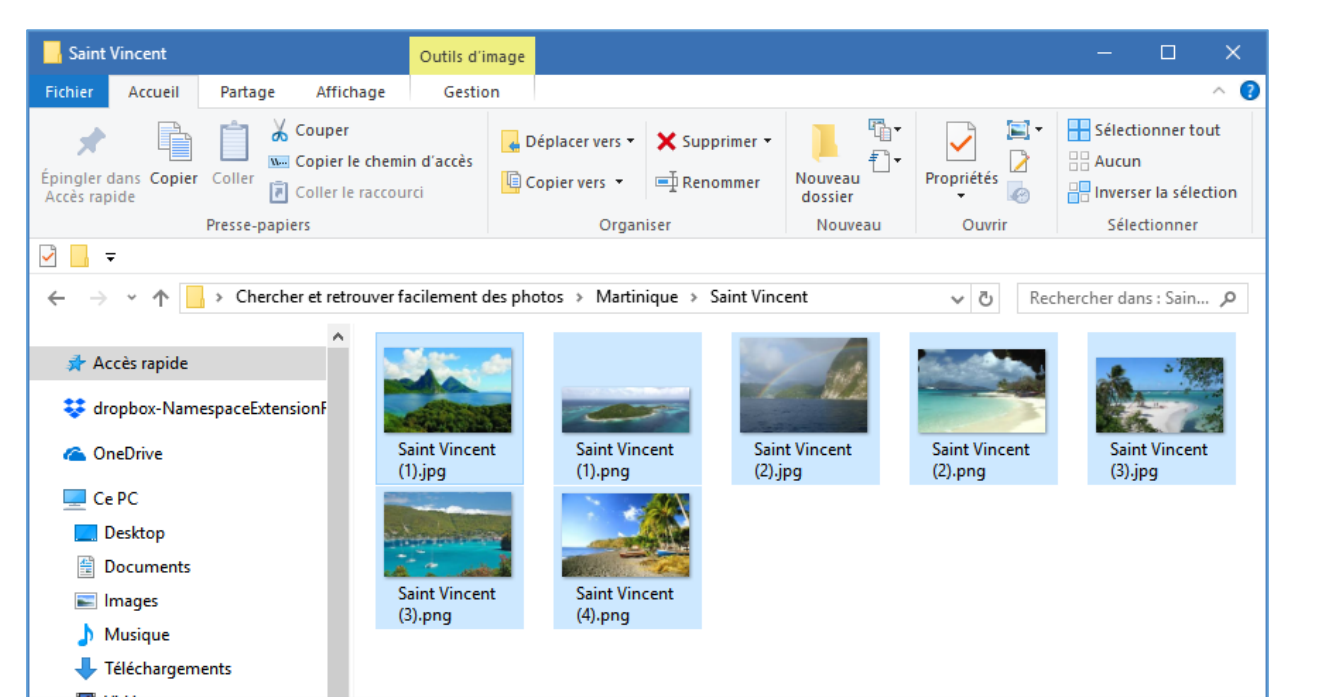

Dans le dossier contenant les fichiers que l'on veut renommer, faire **CTRL+A** pour sélectionner TOUS les fichiers

Se positionner sur l'un de ces fichiers et faire un **clic droit** 

Dans le menu contextuel qui s'ouvre, cliquer sur **Renommer**.

Mettre le nom que vous voulez. Dans mon exemple, sur les fichiers du dossier Saint Vincent, j'écris Saint Vincent Appuyer sur la touche **Entrée** 

Voila, tous les fichiers s'appellent Saint Vincent 1, Saint Vincent 2, Saint Vincent 3, etc.